【面向对象】: 有基于 Linux 系统 Java 环境建站需求的云服务器用户。 【功能特性】 镜像所使用安装包均为官网安装包较为安全 己配置好开机自启 配置了相关优化 【应用场景】 需要建设基于 Java 环境的网站,为网站建设免去了的环境搭建环节。 【推荐配置】 1 核 CPU 16 内存及以上云服务器 【定价指南】 该镜像暂不收费,后续收费将详情说明。

【产品说明】

1、Nginx httpd 端口 80, Tomcat 端口 8080,防火墙端口以开放,如需启用其他服务请配置开通防火墙; 2、phpMyAdmin 地址名称非默认名称,请参照使用说明。

## 【使用指南】

服务器管理员账户信息:Linux 系统 SSH 默认管理员账户为 root,默认密码为新购云主机或者初始化系统盘时所设置; 2、MySQL 默认的管理用户名: root 默认密码: cldera.com(该用户不具备远程登陆权限,如需远程管理数据库请参照文档说明做授权 操作);

3、phpMyAdmin 管理地址: http://IP 地址/phpmyadmin/。

4、Nginx 主配置文件/etc/nginx/nginx.conf;

5、Tomcat 路径/usr/local/tomcat;

- 6、Tomcat WEB主目录/usr/local/tomcat/apache-tomcat-9.0.8/webapps;
- 7、MySQL 主配置文件/etc/my.cnf;
- 8、MySQL 数据目录/var/lib/mysql;
- 9、phpMyadmin 主目录/usr/share/nginx/html/;

1、创建数据库和账户密码;

登陆 phpMyAdmin, 打开浏览器, http://IP 地址/phpmyadmin/, MySQL 管理员 root, 密码 cldera.com;

← → C ① 不安全 //phpmyadmin/

🚻 应用 📌 U曲装系统 🗋 百度 搜索 CJ 服务商自服系统 CJ 登录 CJ 阿里云 CE k8s入门系列之集群 SCJ 服务监管系统・服务 CJ 合作伙伴熊能平台 CJ 阿里云-RAM用户登 🙆 登录 - 腾讯云 CE Linux上安装my

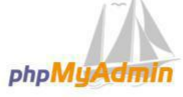

## 欢迎使用 phpMyAdmin

| 中文 - Chinese   | simplified T |  |
|----------------|--------------|--|
|                |              |  |
| 登录 😡           |              |  |
| 田白名・           |              |  |
| лы, <u>ы</u> . | root         |  |
| 密码:            | •••••        |  |
|                |              |  |

北京君云时代科技有限公司

| : MFR 1 U重装系统 [] 百度 I                 | 1 案 し) 酸労用目酸基礎 し) 空安 し] 阿里云 🚺 k8x人/1系列之葉群 🛛 酸労生管系統・酸労 し] 合作伙伴献能平台 🕻 ] 阿里云・RAI | /用戸豆◎ ≌ 豆皮 - 陽光云 🛄 Linux上安装mysql 5 🍪 豊衆 - 陽光云                                                                                                    |  |  |  |
|---------------------------------------|-------------------------------------------------------------------------------|----------------------------------------------------------------------------------------------------|--|--|--|
| phpMyAdmin                            | ← 司服語業: localhost                                                             | ~                                                                                                    |  |  |  |
| . 🟡 🛃 🥹 🖻 🗇 😋                         | G 数型集 🛃 SQL 🐧 ¥KS 🖭 用户版户 🗃 导出 🗃 导入 🥕 卸置 🧕 复制 🖻 变量 🚍 字符集 🕼 引掌 🌲 捕作             |                                                                                                    |  |  |  |
| 近期访问表收藏实                              | 常规设置                                                                          | 数据库服务器                                                                                                    |  |  |  |
| ————————————————————————————————————— | ● 排決意項<br>量 服务者连接用序规则 @: ut8mb4_unicode_d •                                   | <ul> <li>服务署: Localhost via UNIX socket</li> <li>服务署構築: MySQL</li> <li>服务署議業: S. Solo - MySQL Community Server (GPL)</li> <li>他议款年: 10</li> <li>田谷: moti@horalhost</li> </ul> |  |  |  |
|                                       | 外观设置                                                                          | 服务器字符集: UTF-8 Unicode (utf8)                                                                                                    |  |  |  |
|                                       | 爱语言 - Language ● 中文 - Chinese simplified     ▼                                | 网站服务器                                                                                                    |  |  |  |
|                                       | - ◎ 主题: pmahomme ▼                                                            | • nginx/1.14.0                                                                                                    |  |  |  |
|                                       | • 李号: 82% ▼                                                                   | <ul> <li>数据序客户画版本: libmysql - mysqlnd 5.0.11-dev - 20120503 - \$ld:<br/>76b08b24596e12d4553bd41fc93cccd5bac2fe7a \$</li> </ul>                                                |  |  |  |
|                                       | ▶ 更多设置                                                                        | <ul> <li>PHP 訂題: mysql @ cuf @ mbstring @</li> <li>PHP 版本: 5.6.35</li> </ul>                                                                                                  |  |  |  |
|                                       |                                                                               | phpMyAdmin                                                                                                    |  |  |  |
|                                       |                                                                               | <ul> <li>版本信息: 4.6.2, 最新稳定版本: 4.8.0.1</li> </ul>                                                                                                    |  |  |  |
|                                       |                                                                               | • <del>次回</del><br>• 南方主页                                                                                                    |  |  |  |
|                                       |                                                                               | <ul> <li>页版</li> <li>页版支持</li> </ul>                                                                                                    |  |  |  |
|                                       |                                                                               | <ul> <li>更新列表</li> <li>授权</li> </ul>                                                                                                    |  |  |  |
|                                       |                                                                               |                                                                                                    |  |  |  |
|                                       | phpMyAdmin 有新版本了,请您考虑升级。最新的版本是 4.8.0.1,于 2018-04-19 发布。                       |                                                                                                    |  |  |  |
|                                       | ▲ phpMyAdmin 南极功能尚未完全设置,部分功能未激活,查珍原因。<br>或者也可以去其《教提库的"操作" 法领未部里进行设置。          |                                                                                                    |  |  |  |

创建程序需要的数据库和对应权限的账户和密码,导入数据。

2、上传程序;

使用 XFTP 工具,选择 sftp 协议,将 Java 程序 war 包或者 Java 程序文件夹上传至 Tomcat WEB 目录/usr/local/tomcat/webapps;

| 别(C):                                                                                                    |                                                       |                 |              |          |    |             |
|----------------------------------------------------------------------------------------------------|-------------------------------------------------------|-----------------|--------------|----------|----|-------------|
| 日祖家                                                                                                    | 连接                                                    |                 |              |          |    |             |
| <ul> <li>□ 用户身份验证</li> <li>□ 登录提示符</li> <li>□ 登录脚本</li> <li>□ ジス印本</li> <li>□ ジス印本</li> <li>□ ジス印本</li> <li>□ ジス印本</li> <li>□ ジス印本</li> <li>□ ジス印本</li> <li>□ ジス印本</li> <li>□ ジス印本</li> <li>□ ジス印本</li> <li>□ ジス印本</li> <li>□ ジスロホーン</li> <li>□ ジスロホーン</li> <li>□ ジェン</li> <li>□ シロホーン</li> <li>□ シロホーン</li> <li>□ シロ</li></ul> | 常规<br>名称(N):<br>协议(P):<br>主机(H):<br>端口号(O):<br>说明(D): | SFTP            |              | <b>`</b> |    |             |
|                                                                                                    | 重新连接<br>□ 连接异常关<br>间隔\①:                              | 闭时自动重新连接<br>0 ↓ | (A)<br>秒 限制( | .): O    |    | 分钟          |
|                                                                                                    | TCP选项<br>□使用Nagle算                                    | 法心              |              |          |    |             |
| ZMODEM                                                                                                    |                                                       |                 |              | 72       | Tu | <b>1</b> 3半 |

3、重启服务 打开 Xshell 工具,使用 SSH 账户密码,端口 22,登陆服务器;

| 类别(C):<br>□· <b>连接</b><br>□· <b>用户身份验证</b><br>□·登录提示符<br>□·登录脚本<br>□·SSH<br>□·安全性<br>□· <b>陸道</b><br>□·SFTP<br>□·TELNET<br>□·RLOGIN | <b> 注接</b> 常规 名称(N): 协议(P): SSH 主机(H): 端口号(Q): 22 € |                 |       |
|----------------------------------------------------------------------------------------------------|-----------------------------------------------------|-----------------|-------|
| → SERIAL<br>→ 代理<br>→ 保持活动状态<br>→ <b>终端</b><br>→ <b>建盘</b><br>→ VT 模式<br>→ 高级<br>-→ <b>外观</b>                                       | 重新连接<br>□ 连接异常关闭时自动重新连接(4<br>间隔(12): 0 ↓ 3          | と<br>秒 限制(L): 0 | \$ 分钟 |
| □ - 高级<br>□ - 高级<br>□ - 限踪<br>□ - <b>日志记录</b><br>□ - <b>文件传输</b>                                                                    | TCP选项<br>□使用Nagle算法(U)                              |                 |       |
| ZMODEM                                                                                                    |                                                     | 确定              | 取消    |

| 连接                                    | 连接>用户身{                      | 分验证                    |                    |                    |
|---------------------------------------|------------------------------|------------------------|--------------------|--------------------|
| □ 用户身份验证                              | 请诜择身份验证                      | 方法和其它参数。               |                    |                    |
| → 登录提示符<br>※寻##★                      | 会话属性中此部                      | 分是为了登录过程更便打            | <b>捷而提供的。如果</b> 需  | 需要安全性很             |
| □ 宝來邮本<br>□ SSH                       | 的状态的话建议                      | 您空出此字段。                | CONTRACTO - 198424 | 404 F.H847 B.H80 B |
| 安全性                                   |                              |                        |                    |                    |
| 陸道                                    | 方法(M):                       | Password               | ~                  |                    |
| TELNET                                | 用白衣心。                        | Iroot                  |                    | DC LLI (E) ***     |
| RLOGIN                                | 用户者回:                        | 1001                   |                    | 01                 |
| SERIAL<br>44-IIII                     | 密码(P):                       | *******                |                    |                    |
| 保持活动状态                                | 用户密钥(K);                     | <无>                    | ~                  | 浏览(B)              |
| 终端                                    | 密码(A);                       |                        | - ili              |                    |
| <b>建盘</b>                             | 1. W CODE AND MICE NO. 1 THE |                        | <u>0</u>           |                    |
| ───────────────────────────────────── | 3025030305                   | 5003                   |                    |                    |
| · <b>外观</b>                           | 注释:公钥和Key                    | board Interactive仅在SSH | H/SFTP协议中可用。       | ×                  |
|                                       |                              |                        |                    |                    |
| 「高級」                                  |                              |                        |                    |                    |
|                                       |                              |                        |                    |                    |
| 日志记录                                  |                              |                        |                    |                    |
| □ 日志记录<br>□ 文件传输                      |                              |                        |                    |                    |
| → 日志记录<br>→ 文件传输<br>→ X/YMODEM        |                              |                        |                    |                    |

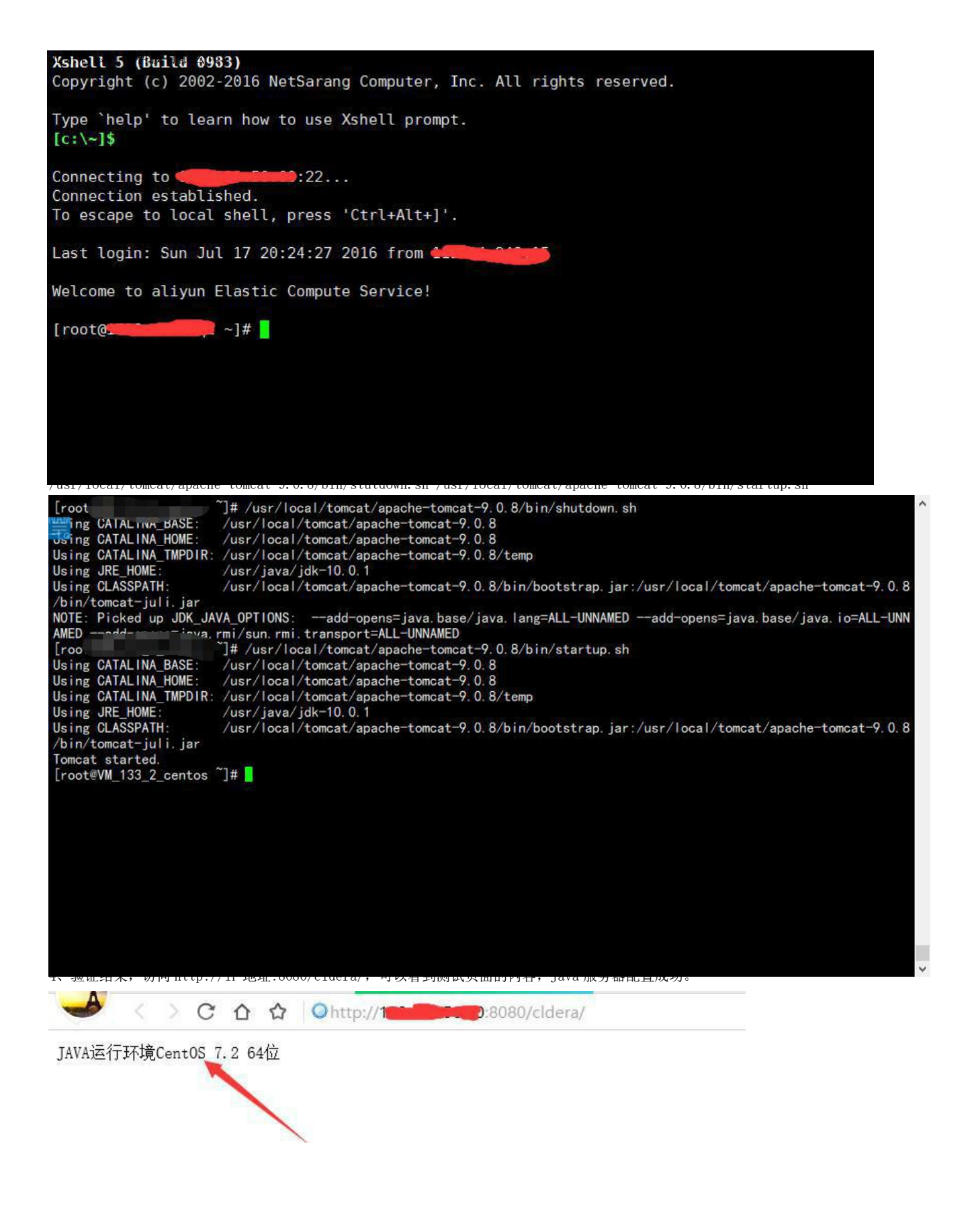

## 【售后支持】

1、如有软件不能正常使用的情况请联系在线技术支持;

2、如需在线技术支持,配置、调试、故障排查等参照本公司服务类商品定价,下单后联系技术支持;

【声明】

1、镜像中如有收费软件,请根据软件官方说明购买使用版权,因版权问题产生的纠纷本公司概不负责。

2、镜像操作系统为公司定制,并经过反复测试验证,请参照商品详情中信息使用,免费镜像为客户体验使用,收费镜像为镜像制作费用,除镜像本身默认环境问题,均不含任何人工技术支持。

3、部分付费镜像有安全加固,但不保证服务器绝对安全,互联网中不存在绝对安全的服务器,请做好代码安全,并培养良好的使用习惯。